## 媒合操作方式教學

學校端操作步驟:

進入網站: <u>https://1872.arte.gov.tw/index.aspx</u>

步驟一:藝拍即合網站「藝文體驗教育」專區,點選「課程體驗查詢」

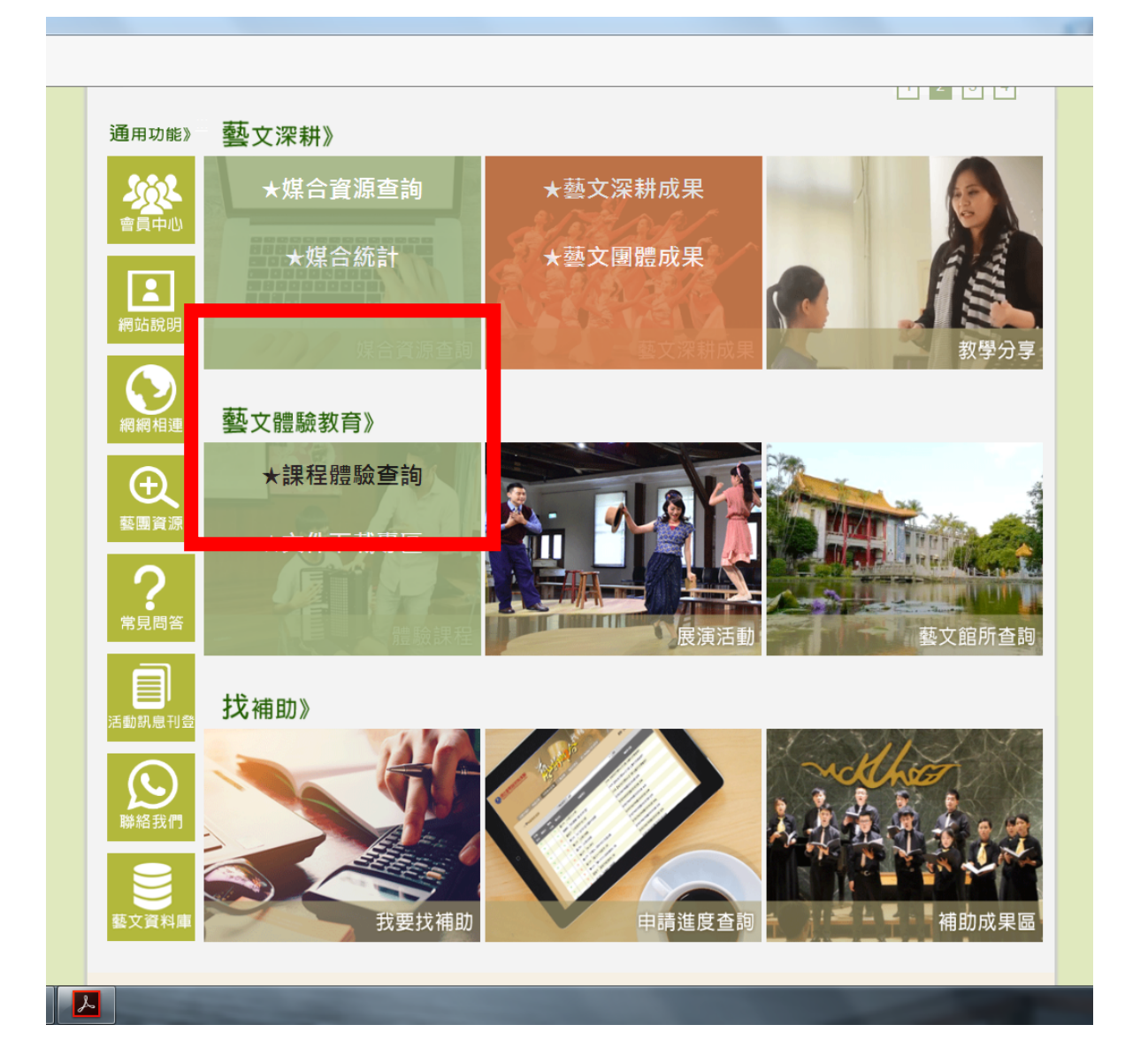

## 步驟二:選擇想要的活動後,點選「我要媒合」

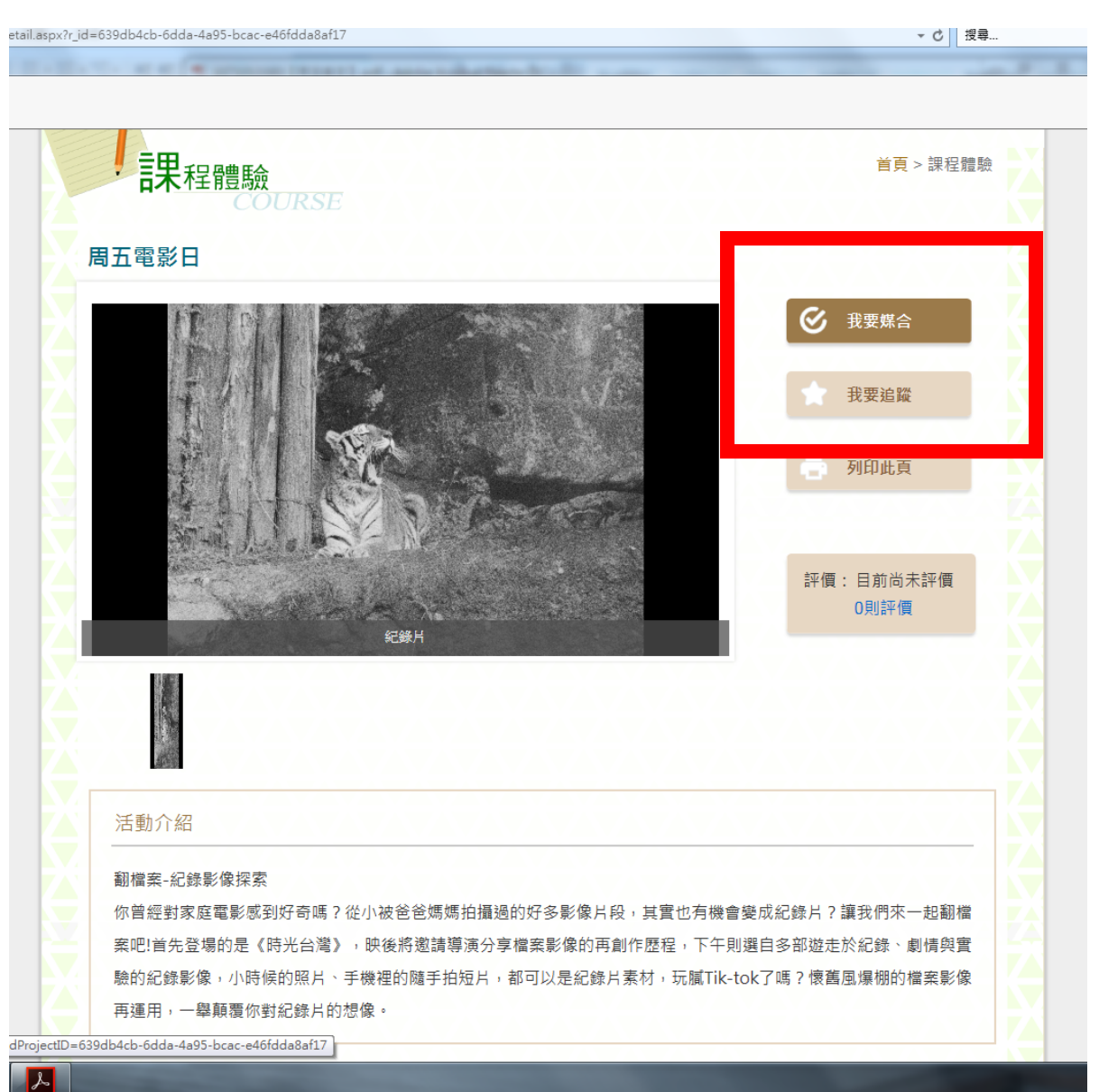

## 步驟三:點選想要的場次後,按「確認送出」。

|                                          |                                                              | Ô                                                                                                    |
|------------------------------------------|--------------------------------------------------------------|----------------------------------------------------------------------------------------------------|
|                                          | 通用功能                                                         |                                                                                                    |
|                                          | ◇會員中心◇網站說明◇網網相連◇藝團資源◇常見問答◇活動訊                                | 息◇聯絡我們                                                                                                    |
|                                          |                                                              |                                                                                                    |
|                                          | 首頁 > 會員中心 > 煤合確                                              | 認名單                                                                                                    |
| 計畫標題:                                    | 周五電影日                                                        |                                                                                                    |
| 計畫場次:                                    | 9:30-11:30時光台灣《默默行》《螢火》《虎父的<br>立》與《恍惚與凝視的練習》                 | 妞妞而未                                                                                                    |
| <b>Г</b>                                 |                                                              |                                                                                                    |
| 場次:                                      | ☑ 第1場 2018/10/26~2018/10/26<br>堤地:应中15 詳明:00:00 11:30        |                                                                                                    |
|                                          | □ 第2場 2018/10/26~2018/10/26                                  |                                                                                                    |
|                                          | 場地:府中15 說明:13:30-16:30                                       |                                                                                                    |
| 1.請選擇要預訂的 <sup>論</sup> 欠<br>2.如您要取消預訂 費] | ,可複選,勾選完畢後按「確認送出」按鈕,即可完成預約<br>取消勾選後按「確認送出」按鈕,即可完成取消。<br>確認送出 |                                                                                                    |
|                                          | • • •                                                        |                                                                                                    |
| 電話: 02-23110574                          |                                                              | 國立臺灣橫術教育<br>National Taiwan Arts Education Cer                                                                                              |
|                                          | <ul> <li>         ・・・・・・・・・・・・・・・・・・・・・・・・・・・・・</li></ul>    | <image/> <complex-block>AnnohServerseBanansServerseServerseMarrierBareshStatesSolonitististististististististististististis</complex-block> |

<u> 感謝您的報名!系統收到您的媒合申請,請您等候連繫與通</u> <u>知!</u>

(如有個案活動進一步需洽詢事項,請洽活動網頁聯絡人)